# **OPOZORILO**

Pred vami so kratka navodila, ki so zgolj informativne narave. Za podrobne informacije o uporabi in sestavi oz. montaži se posvetujte s pooblaščenim serviserjem, ki je strokovno usposobljen za takšno delo.

Vse informacije v teh navodilih so splošne in se razlikujejo glede na različne proizvajalce in modele komponent. Za več informacij si preberite originalna navodila proizvajalcev, ki so priložena izdelkom. Vse slike v navodilih so simbolične. Dejanski izdelki se razlikujejo glede na proizvajalce in modele.

Priporočamo vam, da sestavo in montažo računalniških komponent prepustite za to delo strokovno usposobljenim osebam, kot so računalniški serviserji.

### Varnostna opozorila

- 1. Pred uporabo pazljivo preberite varnostna opozorila.
- 2. Navodila za uporabo shranite za kasnejšo uporabo.
- 3. Opremo varujte pred vlago in tekočinami.
- 4. Pred uporabo opremo postavite na ravno in trdno površino.
- 5. Ventilacijske odprtine na ohišju so namenjene zračenju in preprečevanju pregrevanja opreme, zato je izredno pomembno, da jih ne prekrivate ali blokirate.
- 6. Pred priključitvijo na napajanje se prepričajte napetosti izvora energije (110/220V).
- 7. Napajalne kable namestite tako, da ne bodo prečkali hodnih linij, saj se na kable na sme stopiti. Prav tako na kable ne postavljajte katerihkoli predmetov.
- 8. Pred dodatno vgradnjo različnih kartic in modulov vedno najprej izključite napajalni kabel.
- 9. Upoštevajte vsa navodila in opozorila, ki se nahajajo neposredno na izdelku.
- 10. V odprtine ohišja ali drugih sestavnih delov ne vlivajte katerihkoli tekočin, saj lahko izdelke poškodujete ali lahko povzročite udar električne energije.
- 11. Če pride do spodnjih primerov, takoj kontaktirajte pooblaščenega serviserja in ne skušajte opreme sami popravljati:
  - Napajalni kabel ali napajalni priključek sta poškodovana.
  - Oprema je prišla v stik s tekočino ali vlago.
  - Oprema ne deluje ustrezno.
  - Oprema vam je padla na tla in bila poškodovana.
- 12. Opreme ne puščajte v okolju, kjer je temperatura višja od 60°C, saj se lahko poškoduje.
- 13. Če baterije niste pravilno vstavili, obstaja možnost eksplozije. Baterijo zamenjajte le z novo originalno baterijo.

## Namestitev grafične kartice

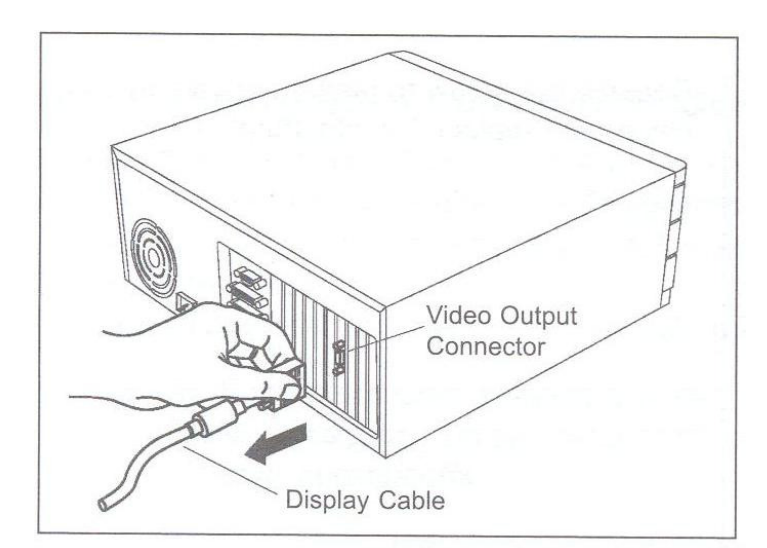

Izključite računalnik in monitor, nato izključite kabel zaslona iz zadnje strani računalnika.

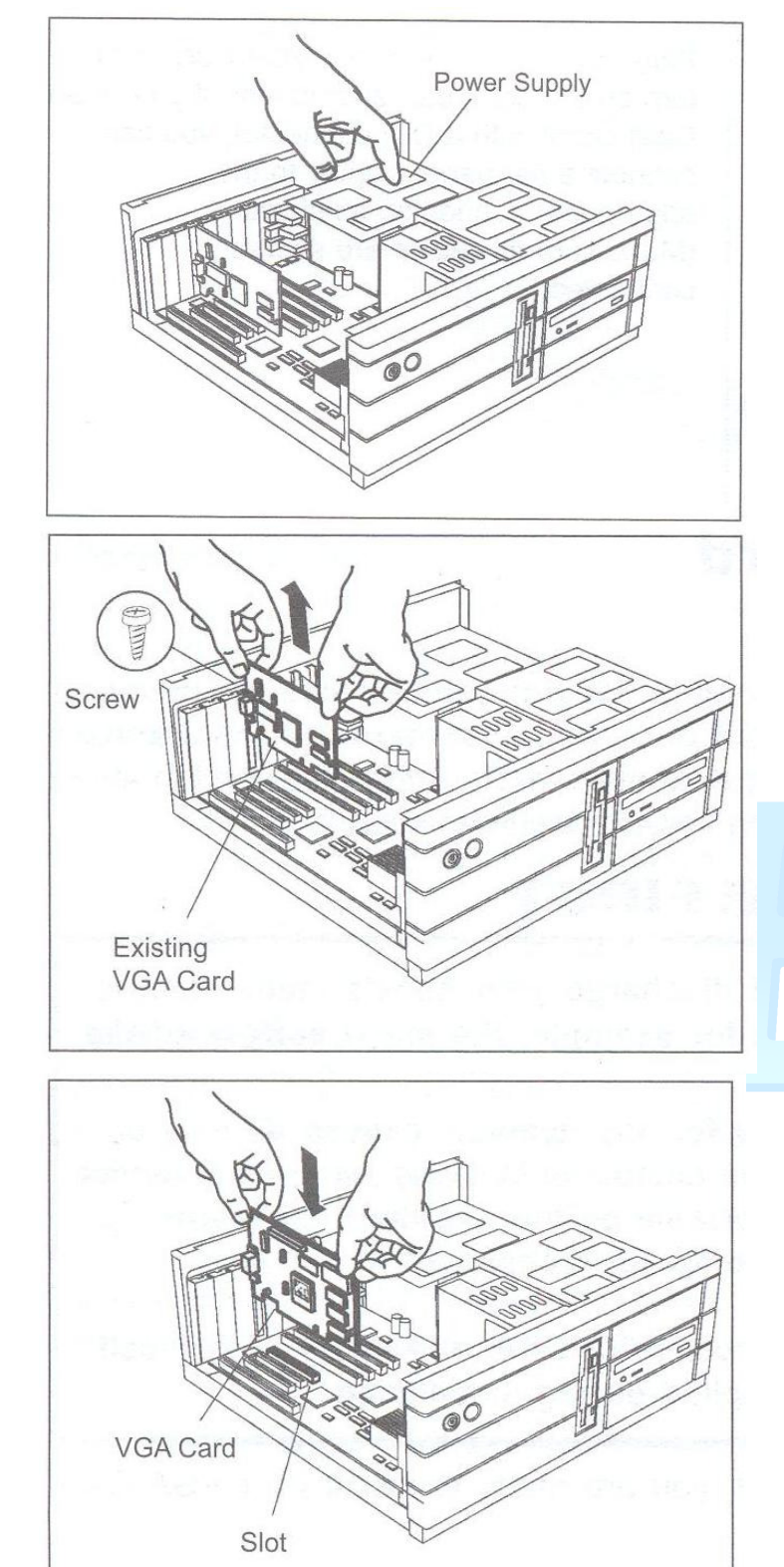

Odstranite pokrov računalnika.

Odstranite kartico, ki se že nahaja v računalniku. Če vaš računalnik nima samostojne grafične kartice, ampak jo ima kar na matični plošči, jo je potrebno na matični plošči onemogočiti.

Poiščite režo za grafično kartico, če je potrebno, odstranite pokrovček z reže. Poravnajte grafično kartico z PCI / AGP / PCI-E režo in pritisnite trdno, da se kartica usede.

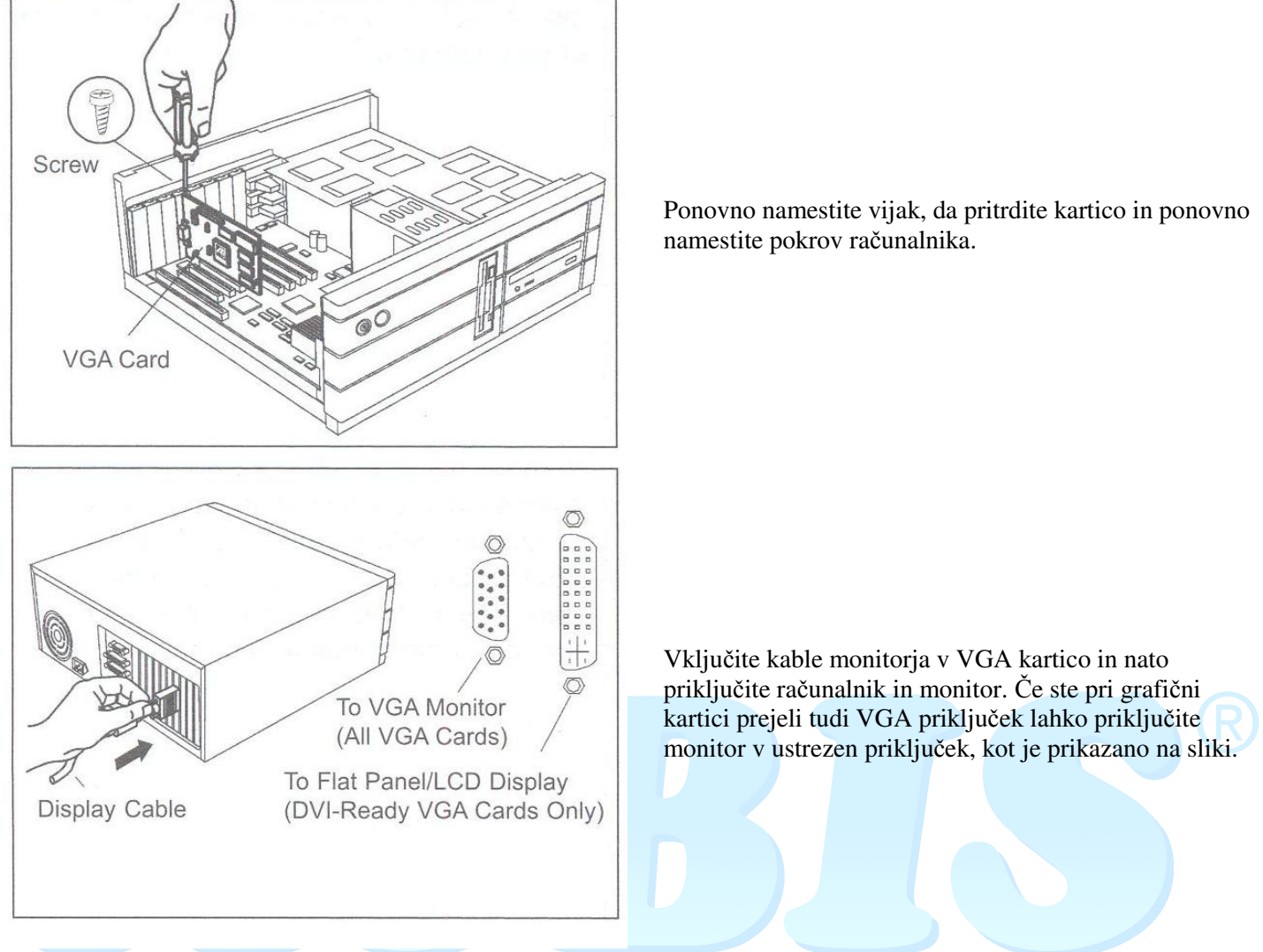

#### Namestitev programske opreme

Zasnova grafične kartice je »Plug and Play«, kar pomeni, da bodo vsi Windows operacijski sistemi (z izjemo Windows NT) samodejno prepoznali njeno prisotnost.

## Namestitev gonilnikov v Windows 95 okolju

Po vklopu računalnika bo sistem odprl pogovorno okno, ki vas bo obvestilo, da je računalnik prepoznal novo napravo. Izberite Naprej. Čarovnik za nadgraditev strojne odpreme vas bo opomnil, da morate vstaviti CD z namestitvenimi gonilniki v CD pogon. Ko boste vstavili CD, izberite Naprej. V pogovornem oknu izberite namestitev iz druge lokacije, nakar vas bo operacijski sistem vprašal za novo pot in ime datoteke, ki vsebuje navodila za namestitev gonilnikov. Vpišite D:\ (oz. ime pogona, v katerega ste vstavili CD) ime-kartice\Win9x oz. prebrskajte priloženi CD. Okna vas bodo obvestila, da je sistem pripravljen na namestitev gonilnikov. Izberite Naprej za končanje namestitve. Ko je namestitev gonilnikov končana, vas bodo Okna obvestila, da morate ponovno zagnati računalnik. Izberite Da za ponovni zagon sistema.

## Namestitev gonilnikov v Windows 98 okolju

Po vklopu računalnika bo sistem odprl pogovorno okno, ki vas bo obvestilo, da je računalnik prepoznal novo napravo. Izberite Naprej. Čarovnik za nadgraditev strojne opreme vam bo ponudil, da sam poišče najboljše gonilnike. Izberite to možnost in izberite Naprej. V naslednjem oknu izberite CD ROM pogon in vstavite priloženi namestitveni CD. Ko boste vstavili CD, izberite Naprej. V naslednjem pogovornem oknu vas bo sistem obvestil, kje je našel gonilnike. Izberite Naprej za začetek namestitve. Ko je namestitev končana, izberite Končaj. Okna vas bodo obvestila, da morate ponovno zagnati računalnik. Izberite Da za ponovni zagon sistema.

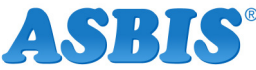

### Namestitev gonilnikov za Windows ME

Po vklopu računalnika bo sistem odprl pogovorno okno, ki vas bo obvestilo, da je računalnik prepoznal PCI-VGA prikazovalno kartico. Čarovnik za nadgraditev strojne opreme vas bo opozoril, da vstavite priloženi namestitveni CD ter predlagal, da sam poišče najboljše gonilnike ali vam dovolil, da sami izberete lokacijo, od koder naj bodo gonilniki nameščeni. Izberite Samodejno iskanje za boljše gonilnike (priporočeno) ter izberite Naprej. V naslednjem pogovornem oknu vas bo sistem obvestil, kje je našel gonilnike. Izberite Naprej za začetek namestitve. Ko je namestitev končana, izberite Končaj. Okna vas bodo obvestila, da morate ponovno zagnati računalnik. Izberite Da za ponovni zagon sistema.

#### Namestitev gonilnikov za Windows 2000

Po vklopu računalnika bo sistem odprl pogovorno okno, ki vas bo obvestilo, da je računalnik prepoznal Video prikazovalno kartico (VGA kompatibilno). Izberite Naprej. Čarovnik za nadgraditev strojne opreme vam bo ponudil, da sam poišče najboljše gonilnike. Izberite to možnost in izberite Naprej. V naslednjem oknu izberite CD ROM pogon in vstavite priloženi namestitveni CD. Ko boste vstavili CD, izberite Naprej. V naslednjem pogovornem oknu vas bo sistem obvestil, kje je našel gonilnike. Izberite Naprej za začetek namestitve. Sistem bo nato prikazal pot in ime datokteke, ki vsebuje navodila za namestitev gonilnikov. Izberite Naprej za nadaljevanje namestitve. Izberite Da za nadaljevanje namestitve, ko Okna prikažejo pogovorno okno Manjkajoči digitalni podpis ter izberite Konec v naslednjem pogovornem oknu ter zaključite z namestitvijo.

#### Namestitev gonilnikov za Windows NT 4

Desno kliknite na omizje in v meniju izberite Lastnosti. Izberite jeziček Nastavitve v oknu za namestitev zaslona. Izberite Tip grafične kartice... ter nato izberite Spremeni v pogovornem oknu, ki se odpre. Izberite Namestitveni disk... v pogovornem oknu za namestitev zaslona. Vstavite namestitveni CD ROM ter določite pot do gonilnikov, tako da vtipkate D:\ (oz. ime pogona v katerega ste vstavili CD) ime-kartice\Nt40 ali izberite Prebrskaj... ter izberite mapo na namestitvenem CD ROMu. Izberite gonilnik vaše grafične kartice ter izberite OK. Okna vas bodo obvestila, da nameščate gonilnike drugega proizvajalca. Izberite Da ter sledite navodilom na zaslonu. Ko je namestitev končana, zaprite vsa pogovorna okna ter izberite Da, ko vas sistem vpraša za ponovni zagon računalnika.

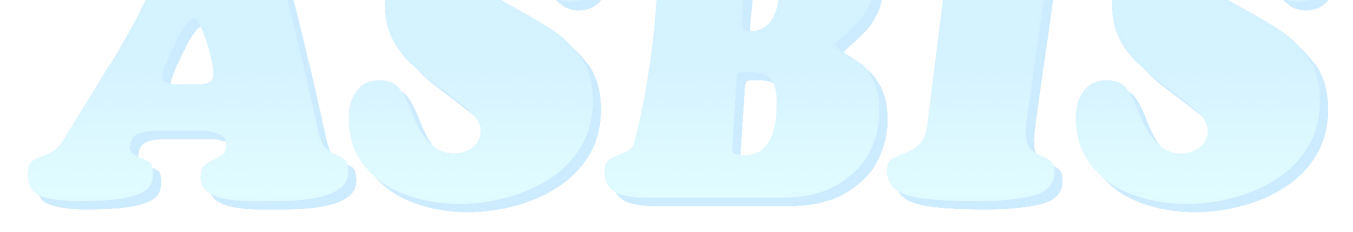

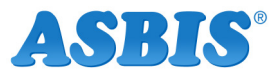